## TRNAVSKÁ UNIVERZITA V TRNAVE

Používateľská príručka pre správu procesov

## Obsah

| 1 | Úv                               | od                                                                                                    | 3                    |
|---|----------------------------------|----------------------------------------------------------------------------------------------------|----------------------|
|   | 1.1<br>1.2<br>1.3<br>1.4         | Účel dokumentu<br>Rozsah dokumentu<br>Terminológia<br>Štruktúra dokumentu                                                                                                    | 3<br>3<br>3<br>3     |
| 2 | Po                               | pis prostredia                                                                                                    | 4                    |
| 3 | PR                               | IPOMIENKOVANIE                                                                                                    | 5                    |
|   | 3.1<br>3.2<br>3.3<br>3.4         | Vytvorenie nového pripomienkovania<br>Vyhľadanie a editácia pripomienkovania<br>Export zoznamu pripomienkovaní<br>Editácia pripomienkovania procesná časť                                                                                                    | 5<br>6<br>8<br>8     |
| 4 | RE                               | ZERVÁCIE                                                                                                    | 11                   |
|   | 4.1<br>4.2<br>4.3<br>4.4<br>časť | Vytvorenie žiadosti o miestnosť<br>Vyhľadanie, editovanie, odovzdanie a mazanie vytvorenej rezervácie<br>Schvaľovanie, zrušenie a zamietnutie rezervácie pre aulu - procesná časť<br>Schvaľovanie, zrušenie a zamietnutie rezervácie pre zasadaciu miestnosť - procesná<br>16 | 11<br>12<br>14       |
| 5 | SC                               | HVAĽOVANIE                                                                                                    | 19                   |
|   | 5.1<br>5.2<br>5.3<br>5.4         | Vytvorenie nového schvaľovania<br>Vyhľadanie a editovanie schvaľovania<br>Export zoznamu schvaľovaní<br>Editovanie schvaľovania v procesnej časti                                                                                                    | 19<br>20<br>22<br>22 |
| 6 | ÚL                               | ОНҮ                                                                                                    | 25                   |
|   | 6.1<br>6.2<br>6.3<br>6.4         | Vytvorenie úlohy<br>Editácia úlohy<br>Export zoznamu úloh<br>Editácia úlohy v procesnej časti                                                                                                    | 25<br>26<br>27<br>27 |

## 1 Úvod

Tento dokument popisuje postup práce pre aplikáciu TRUNI.

## 1.1 Účel dokumentu

Príručka má používateľovi poskytnúť základné informácie o internej aplikácii TRUNI, popisuje jednotlivé možnosti postupov aktivít odoslané v procese.

## 1.2 Rozsah dokumentu

Dokument popisuje spôsob práce s aplikáciou v rozsahu potrebnom pre pochopenie a zvládnutie práce s jej jednotlivými funkciami.

## 1.3 Terminológia

TRUNI – skratka pre TRNAVSKÁ UNIVERZITA

## 1.4 Štruktúra dokumentu

Štruktúra tohto dokumentu je zrejmá z obsahu.

## 2 Popis prostredia

Procesné prostredie pozostáva zo zoznamu úloh, ktoré boli priradené používateľovi – riešiteľovi.

V procese môže používateľ nájsť tasky pre:

- Rezervácie (Aula, zasadacia miestnosť)
- Schvaľovanie
- Pripomienkovanie
- Úlohy

|                                                                                                    | ٩                                |
|----------------------------------------------------------------------------------------------------|----------------------------------|
| we have the latenty. I will work 1, million a construction of the structure may                                                          | Otvorené úlohy   Dokončené úlohy |
| 3) Úloha: test uznesenie 1 - 2013-000102 (↔)<br>speziala org se znakas y maie žeo znakomu jektorna, poterna, proterna,                   | Termin: 7. októbra 2013 21.00    |
| Update: test uzanesenie 1. 2012.000184 (*)<br>Specoware daty her zanabare 1. ekoné data 1915-00184 kansu 185 procesar 200                | Termin: 7. exidera 2013 21:00    |
| Шоћан: test uznesenie 2 - 2013-000183 (¬)     украснана олу на слемана 2 гонана блаз запъ-слаза, ризани зах, ризани 233                  | Termín: 0. októbra 2013 21:00    |
| Unhas moja utoha 01 - 2013-000188 🕤<br>Sonocivine story noja utoha čti mane štoro 2015-000168 procesor230                                | Termin: 11. októbra 2013 21:00   |
| Schwalowanie: Schwafowanie 25 - 2013/00083 🐨                                                                                             | Termín: 11. októbra 2013 21.09   |
| Termín neskôr (2)                                                                                                    |                                  |
| ) Ulohan: Test Dineska ulorok - 2013-000179 (=)<br>Sprace-ana dray Test Disea ultraci, mane dras: 2013-000179, Issan: 111, processo 2013 | Termín: 31. októbra 2013 21.00   |
| Úloha: Testovacia úloha 26 - 2013-000178 💌                                                                                               | F Sermin: 31. októra 2013 21:00  |

## **3 PRIPOMIENKOVANIE**

Pre túto akciu majú prístup osoby s rolou:

- Administrátor procesu pripomienkovania Používateľ s týmto prístupovým právom môže vytvárať a spravovať všetky procesy pripomienkovania
- Spracovateľ procesu pripomienkovania Používateľ s týmto právom môže byť účastníkom procesu pripomienkovania ako pripomienkovateľ alebo konzultant
- Zakladateľ procesu pripomienkovania Používateľ s týmto prístupovým právom môže vytvárať a spravovať vlastné procesy pripomienkovania

### 3.1 Vytvorenie nového pripomienkovania

Pre vytvorenie nového pripomienkovania, používateľ klikne v ľavom panely na záložku "Pripomienkovanie". Zobrazia sa následné akcie ako Zoznam pripomienkovaní a Vytvoriť nové pripomienkovanie.

Používateľ klikne na akciu *Vytvoriť nové pripomienkovanie*, následne sa zobrazí formulačná obrazovka.

|            | > Zoznam pripomienkovani | Nové pripomienko                  | ovanie                                           |                          | 1                          |                                    |
|------------|--------------------------|-----------------------------------|--------------------------------------------------|--------------------------|----------------------------|------------------------------------|
| Pripomienk | > Vytvoriť nové          | Zakladne udaje                    | Dokumomy                                         |                          |                            | × ×                                |
|            |                          | Registračné číslo:<br>Zaevidoval: | (bude vygenerované po uložení)<br>testuser1 dtin | Stav:<br>Dátum zadania:  | Rozpracované<br>02 10.2013 |                                    |
|            |                          | * Názov:<br>* Predmet:            | Materiály na zasadnutie                          | • Predkladateľ:          |                            |                                    |
|            |                          | Pripomienkovateľ:                 |                                                  | Lehota pripomienkovania: |                            | Pridat                             |
|            |                          | Zoznam pripomien                  | kovateľov                                        |                          | Vyberte šablónu            | <ul> <li>Uložit šablónu</li> </ul> |
|            |                          | Začat pripomienkova               | anie Ułożit ako rozpracované                     |                          |                            | Spät                               |

Základné údaje:

sú údaje, ktoré sú potrebné k vytvoreniu nového pripomienkovania.
 Hviezdičkou označené údaje sú povinné.

#### Dokumenty:

- tu používateľ môže pripojiť/dodať dokument ako dodatok k vytvorenému pripomienkovaniu.

Používateľ má možnosť predvyplniť nové pripomienkovanie pomocou zvolenej šablóny. Po zvolení šablóny pripomienkovania systém automaticky do zoznamu pripomienkovateľov vloží pripomienkovateľov zadefinovaných pre zvolenú šablónu, spolu s lehotami a ich poradím v procese pripomienkovania.

Zakladateľ môže následne tieto prednastavené hodnoty ešte zmeniť (pridať/odobrať pripomienkovateľov, zmeniť lehoty na pripomienkovanie či zmeniť poradie pripomienkovateľov).

Ak si používateľ zvolí možnosť "Vlastná šablóna", systém ostatné položky nepredvyplní, vyplní si ich podľa svojich potrieb a následne si vyplnený formulár môže uložiť ako šablónu pomocou tlačidla "**Uložiť šablónu**".

V prípade, ak sa používateľ potrebuje vrátiť k vytvorenému pripomienkovaniu či už z hľadiska neúplnosti údajov, alebo prípadných zmien, klikne na tlačidlo "**Uložiť ako rozpracované**". Systém toto pripomienkovanie posunie do zoznamu ostatných pripomienkovaní s označením ako *Rozpracované.* 

Ak sú všetky údaje v poriadku a môže sa pripomienkovanie posunúť do procesu, používateľ zvolí tlačidlo "**Začať pripomienkovanie**".

#### 3.2 Vyhľadanie a editácia pripomienkovania

Používateľ klikne na záložku "Pripomienkovanie" a následne na akciu **Zoznam pripomienkovaní.** Zobrazí sa obrazovka so zoznamom všetkých pripomienkovaní vrátane už vyriešených.

| Pripomienik | <ul> <li>Zoznam pripomieskovaní</li> <li>Vytvoriť nové<br/>pripomienkovanie</li> </ul> | Zoznam p<br>Vyhľadáva<br>Vyhľadat | oripomienkov<br>cie kritériá: | vaní                                     | Max. počet výsledkov 10 |                |           |                 |            |
|-------------|----------------------------------------------------------------------------------------|-----------------------------------|-------------------------------|------------------------------------------|-------------------------|----------------|-----------|-----------------|------------|
|             |                                                                                        | Rug číslo                         | Predmet                       | Názov                                    | Predkladatel            | Pripomienkovat | el Stav   | = Dátum zadania |            |
|             |                                                                                        | 2013/00058                        | Materiály na z                | asa Testovacie pripomienkovanie 1.0      | testuser2 dtln          | testuser1 dtln | Vyriešené | 5.9.2013        | Zobrazit   |
|             |                                                                                        | 2013/00055                        | Materiály na z                | asi test                                 | testuser2 dtln          | testuser1 dtln | Vyriešené | 5.9.2013        | Zobrazit   |
|             |                                                                                        | 2013/00052                        | Materiály na z                | ası Testovacie pripomienkovanie 59131344 | testuser5 dtin          | testuser1 dtin | Vyriešené | 5.9.2013        | Zobrazit = |

Pre vyhľadanie pripomienkovania používateľ klikne na "*Vyhľadávacie kritériá*", kde zadá aspoň jedno z cieľových údajov, ktoré hľadané pripomienkovanie obsahuje. Po správnom zadaní systém zobrazí všetky pripomienkovania, ktoré zadané heslo/údaj obsahuje:

| Pripomienk | <ul> <li>Zoznam pripornienkovani</li> <li>Vytvoriť nové<br/>pripomienkovanie</li> </ul> | Zoznam pr<br>Vyhladávaci<br>Registračné<br>Názov: | <mark>ipomienkov:</mark><br><u>e kritériá:</u><br>číslo: | aní                         |                |                |                |           | Ulden zdzie<br>1.10 2019 2<br>30 9 2013 2 | 1        |
|------------|-----------------------------------------------------------------------------------------|---------------------------------------------------|----------------------------------------------------------|-----------------------------|----------------|----------------|----------------|-----------|-------------------------------------------|----------|
|            |                                                                                         | Predmet:                                          |                                                          |                             | Návrh projektu |                | [              | •         |                                           | 9        |
|            |                                                                                         | Stav:                                             |                                                          |                             |                |                |                |           |                                           |          |
|            |                                                                                         | Predkladate                                       | ł                                                        |                             |                |                |                |           |                                           |          |
|            |                                                                                         | Pripomienka                                       | ovatel:                                                  |                             |                |                |                |           |                                           |          |
|            |                                                                                         |                                                   |                                                          |                             |                |                |                |           |                                           |          |
|            |                                                                                         | Vyhľadať                                          | Export                                                   | Vyčistit                    |                | Max. počet vý  | sledkov 10     |           | )                                         |          |
|            |                                                                                         | Reg. číslo                                        | Predmet                                                  | Názov                       |                | Predkladatel   | Pripomienkovat | el Stav   | <ul> <li>Dátum zadania</li> </ul>         |          |
|            |                                                                                         | 2013/00081                                        | Návrh projektu                                           | Testovacie pripomienkovanie | 25             | testuser4 dtin | testuser3 dtin | Vyriešené | 1.10.2013                                 | Zobrazit |
|            |                                                                                         | 2013/00079                                        | Návm projektu                                            | Testovacie pripomienkovanie |                | testuser4 dtin | testuser1 dtin | Vyriešené | 30.9.2013                                 | Zobrazit |

Pre editovanie pripomienkovania používateľ klikne v zozname na tlačidlo "**Zobrazit**<sup>™</sup>. Zvolené pripomienkovanie však *musí byť v stave rozpracované*! Zobrazí sa *Detail pripomienkovania*, kde používateľ môže spracovať zmeny, následne pripomienkovanie **odoslať na spracovanie** alebo **Zmazať**.

|              | > Zoznam pripomienkovani            | Detail pripomienk<br>Základně údaje | ovania<br>Dokumenty        |           |                             |                 |                                | 1     |
|--------------|-------------------------------------|-------------------------------------|----------------------------|-----------|-----------------------------|-----------------|--------------------------------|-------|
| Promises >20 | > Vytvoriť nové<br>pripomienkovanie |                                     |                            |           |                             |                 |                                |       |
|              |                                     | Registračné číslo:                  | 2013/00018                 |           | Stav:                       | Rozpracované    |                                |       |
|              |                                     | Zaevidoval:                         | testuser1 dtln             |           | Dátum zadania:              | 09.08.2013      |                                |       |
|              |                                     | * Názov:                            | Test2                      |           |                             |                 |                                |       |
|              |                                     | * Predmet:                          | Návrh projektu             | •         | * Predkladateľ:             | (testuser1 dtln |                                |       |
|              |                                     | Pripomienkovateľ:                   |                            |           | Lehota<br>pripomienkovania: |                 |                                | ridat |
|              |                                     | Zoznam pripomier                    | kovateľov                  |           |                             | Vyberte šablónu | <ul> <li>Uložiť šab</li> </ul> | olónu |
|              |                                     | Lehota v dňoch: 1                   |                            |           | test                        |                 |                                | ×     |
|              |                                     |                                     |                            |           |                             |                 |                                |       |
|              |                                     | Začať pripomienkov                  | anie Uložiť ako rozpracova | né Zmazať |                             |                 |                                | spat  |

## 3.3 Export zoznamu pripomienkovaní

Používateľ klikne na tlačidlo "Exportovat" pre export údajov zo zoznamu.

Exportný súbor (vo formáte .csv) bude obsahovať všetky záznamy, ktoré sa nachádzajú v zozname, či už kompletne všetky, alebo podľa vyhľadaného zoznamu.

| Pripomicek | <ul> <li>Zoznam pripomienkovaní</li> <li>Vytvoriť nové<br/>pripomienkovanie</li> </ul> | Zoznam p<br><u>Vyhľadáva</u> :<br>Vyhľadat | ripomienko<br><u>ie kritáriá:</u><br>Export | vaní                                      | Max. počet výsledkov 10 |                |           |                 | 1        |
|------------|----------------------------------------------------------------------------------------|--------------------------------------------|---------------------------------------------|-------------------------------------------|-------------------------|----------------|-----------|-----------------|----------|
|            |                                                                                        | Rug disk                                   | Predmet                                     | Nüzov                                     | Predikladatel           | Pripomienkoval | of Stav   | * Dátum zadania |          |
|            |                                                                                        | 2013/00066                                 | Materiály na .                              | zasa Testovacie pripomienkovanie 1.0      | testuser2 dtln          | testuser1 dtln | Vyriešené | 5.9.2013        | Zobrazit |
|            |                                                                                        | 2013/00065                                 | Materiály na .                              | zasi test                                 | testuser2 dtln          | testuser1 dtln | Vyriešené | 5.9.2013        | Zobrazif |
|            |                                                                                        | 2013/00052                                 | Materiály na :                              | zasz Testovacie pripomienkovanie 59131344 | testuser5 dtin          | testuser1 dtin | Vyriešené | 5.9.2013        | Zobrazit |

# 3.4 Editácia pripomienkovania procesná časť

Používateľ klikne v ľavom panely na záložku **BPM Procesný portál**, zobrazí sa obrazovka s jednotlivými akciami, ktoré sú odoslané na spracovanie, čiže sú v procesnom stave.

Pre editáciu pripomienkovania, používateľ klikne na akciu Pripomienkovanie. Zobrazí sa obrazovka Pripomienkovania v procese.

Základné údaje:

Na obrazovke je editovateľné textové pole označené ako Pripomienka. Tu používateľ môže stručne vypísať znenie pripomienky.

Ďalej sú editovateľné tlačidlá:

**Odoslať pripomienky** – systém odošle pripomienkovanie späť do neprocesnej časti v stave ako vyriešené, v procesnej časti sa task už nenachádza

Uložiť ako rozpracované – systém uloží pripomienkovanie ako naďalej rozpracovanú úlohu

Späť – tlačidlom sa používateľ dostane na predchádzajúcu obrazovku

| pomienkovanie      | e: draft - 2013/0005  | 0 💌            | Termín: 16. augusta 2013 21.00       |
|--------------------|-----------------------|----------------|--------------------------------------|
|                    |                       | Odoslat pripe  | omienky Uložit ako rozpracované Spät |
| Základné údaje     | Dokumenty Priebeh pri | ipomienkovania |                                      |
| Registračné číslo: | 2013/00050            | Stav:          | Prebleha                             |
| Zaevidoval:        | Jana Pigošová         | Dátum zadania: | 20.07.2013                           |
| Názov:             | draft                 |                |                                      |
| Predmet:           | Návrh predpisu        | Predkladateľ:  | Jana Pigošová                        |
| Pripomienka:       |                       |                |                                      |
|                    |                       |                |                                      |
|                    |                       |                |                                      |
|                    |                       |                |                                      |
|                    |                       |                |                                      |
|                    |                       |                |                                      |
| L                  |                       |                |                                      |

#### Dokumenty:

| ripomienkovan      | ie: draft - 20     | 13/00050 💌               | Termin: 16. augusta 2013 21:00 |                                        |  |  |
|--------------------|--------------------|--------------------------|--------------------------------|----------------------------------------|--|--|
|                    |                    | Odoslat                  | pripomienky                    | Uložit ako rozpracované Spät           |  |  |
| Základné údaje     | Dokumenty          | Priebeh pripomienkovania |                                |                                        |  |  |
| Názov súboru       | Popis              | Autor                    | Dátum                          | Pridat                                 |  |  |
| RSA_navod_na_pouzi | tie_; nova priloha | Jana Pigošová            | 15.8.2013                      | Otvorit Pripojit spripomienkovanú verz |  |  |

- dokumenty, ktoré boli pripojené k pripomienkovaniu už v neprocesnej časti, alebo boli pridané v procesnej časti.

Editovateľné sú tlačidlá:

Pridať - touto akciu sa pridá ďalší dokument do zoznamu

Otvoriť - tlačidlom sa otvorí priložený súbor v danom formáte

Pripojiť spripomienkovanú verziu – tlačidlom používateľ pripojí dokument, ktorý spripomienkoval

Priebeh pripomienkovania:

| ipomienkovanie   | e: draft - 20 | 013/00050 💌              | Termin: 16. augusta 2 |                         |      |  |  |
|------------------|---------------|--------------------------|-----------------------|-------------------------|------|--|--|
|                  |               | I                        | Odoslať pripomienky   | Uložiť ako rozpracované | Spät |  |  |
| Základné údaje   | Dokumenty     | Priebeh pripomienkovania |                       |                         |      |  |  |
| Pripomienkovateľ |               | Dátum prijatia           | Dátu                  | m postúpenia            |      |  |  |
| Monika Drgoňová  |               | 15.8.2013                |                       |                         |      |  |  |
|                  |               |                          |                       |                         |      |  |  |

- je časť úlohy, ktorá nie je editovateľná, slúži ako informatívny prvok.

## 4 REZERVÁCIE

Pre túto akciu majú prístup osoby s rolou:

| Administrátor procesu rezervácií | <ul> <li>Používateľ s týmto prístupovým<br/>právom môže vytvárať a spravovať<br/>všetky procesy rezervácie</li> </ul>              |
|----------------------------------|----------------------------------------------------------------------------------------------------|
| Spracovateľ procesu rezervácií   | <ul> <li>Používateľ s týmto právom môže byť<br/>účastníkom procesu rezervácie ako<br/>pripomienkovateľ alebo konzultant</li> </ul> |
| Zakladateľ procesu rezervácií    | <ul> <li>Používateľ s týmto prístupovým<br/>právom môže vytvárať a spravovať<br/>vlastné procesy rezervácie</li> </ul>             |

#### 4.1 Vytvorenie žiadosti o miestnosť

Používateľ klikom zvolí v ľavom menu záložku "Rezervácie". Následne sa zobrazia možnosti akcií pre danú záložku.

Pre vytvorenie novej žiadosti o rezerváciu miestnosti, používateľ klikne na akciu **Vytvoriť novú rezerváciu**. Zobrazí sa formulačná obrazovka s potrebnými údajmi pre začatie rezervácie miestnosti.

Rezervovať je možné:

Zasadaciu miestnosť – pri zvolení tejto miestnosti sa zobrazí jeden schvaľovateľ

Aulu - pri zvolení tejto miestnosti sa zobrazí možnosť výberu z dvoch schvaľovateľov

Hviezdičkou označené údaje sú povinné údaje.

|                           | To double service             | -                                                |                         |                                  |                    |      |   |
|---------------------------|-------------------------------|--------------------------------------------------|-------------------------|----------------------------------|--------------------|------|---|
| a Matural and second site | Zadame rezerv                 | acte                                             |                         |                                  | -                  |      | _ |
|                           | Interné čísto:<br>Zaevidoval: | (bude vygenerované po uložení)<br>testuser1 dtin | Stav:<br>Dátum zadania: | Rozpracovaná<br>6.10.2013        |                    |      |   |
|                           | * Žiadateľ:                   |                                                  | * Kontaktná osoba:      |                                  | ~                  |      | ۵ |
|                           | * Schvalovatel:               |                                                  | * Lehota schvaľovania:  |                                  | _                  | 1    |   |
|                           | * Žiadaná miestnosť:          | Vyberte hodnotu                                  | Dátum:                  | à                                | as od:             | 7:00 |   |
|                           | * Názov akcie:                |                                                  |                         | C:<br>* Predpokladaný počet účas | as do:<br>itníkov: | 7:00 | 1 |
|                           | Popis akcie:                  |                                                  |                         |                                  |                    |      |   |
|                           |                               |                                                  |                         |                                  |                    |      | _ |
|                           | Požiadavky na<br>techniku:    |                                                  |                         |                                  |                    |      |   |
|                           |                               |                                                  |                         |                                  | ~ 1                |      |   |

Po vyplnení všetkých potrebných údajov, môže používateľ žiadosť odoslať na spracovanie – schválenie pomocou tlačidla "**Odoslať žiadosť**". Odoslaná žiadosť sa zobrazí v zozname všetkých žiadostí v stave "Čaká na predschválenie".

V samotnom procese schvaľovania si ju otvorí schvaľovateľ, ktorý bol v žiadosti zvolený zadávateľom/žiadateľom o rezervovanie miestnosti.

# 4.2 Vyhľadanie, editovanie, odovzdanie a mazanie vytvorenej rezervácie

Vyhľadanie:

Ak používateľ hľadá konkrétnu žiadosť alebo viacero žiadostí, klikne na akciu **Zoznam rezervácií**, systém zobrazí obrazovku pre vyhľadanie potrebnej rezervácie.

Používateľ zadá do polí "*Vyhľadávacích kritérii*" výraz, ktorý hľadaná žiadosť obsahuje, následne klikne na tlačidlo "**Vyhľadat**" Ak sa v zozname žiadosť so zadaným kritériom nachádza, systém ju zobrazí pod vyhľadávacie kritériá.

| ► Zonami recervácă<br>Incervácia > Vyticníť nová rezervácia | Zoznam rezerv<br>Vyhľatávacie kritér<br>Názov:<br>Stav:<br>Dátum rezervácie e<br>Žiadateľ: | rácií<br>ná:<br>od - do: |                |                         |                    |          |
|-------------------------------------------------------------|--------------------------------------------------------------------------------------------|--------------------------|----------------|-------------------------|--------------------|----------|
|                                                             | Vyhľadat                                                                                   | Export                   |                | Max. počet výsledkov 10 |                    |          |
|                                                             |                                                                                            | -                        |                |                         |                    |          |
|                                                             | <ul> <li>Datum Začiatok</li> </ul>                                                         | Ukončenie                | Zadatel        | Nazov akcie             | Slav               |          |
|                                                             | 31.10.2013 7:00                                                                            | 9:00                     | testuser2 dtln | testovanie              | Caká na schválenie | Zobrazif |
|                                                             | 31.10.2013 7:00                                                                            | 11:30                    | testuser5 dtin | Testovacia rezervácia   | Zamietnutá         | Zobrazit |
|                                                             | 81 10 2013 7:00                                                                            | 9.30                     | testuser5 dtln | 11-10 of 39 🕑 🕅         | Čaká na schválenie | Zohrazif |

Editovanie, odoslanie a zmazanie:

Používateľ klikne za tlačidlo "**Zobrazit**<sup>\*\*</sup> v zozname či už vo všetkých žiadostiach, alebo vo vyhľadaných žiadostiach.

Pre editovanie žiadosti, musí byť zvolená žiadosť v stave Rozpracovaná!

Takúto žiadosť môže používateľ upravovať podľa potreby, dopĺňať informácie k žiadosti, následne ju odoslať na spracovanie kliknutím na tlačidlo "**Odoslať žiadost**", alebo vymazať pomocou tlačidla "**Zmazať**"

| <u>^</u>                              | Interná žiadosť o mie                                                                                                    | stnosť                         |                        |                                  |       |
|---------------------------------------|----------------------------------------------------------------------------------------------------|--------------------------------|------------------------|----------------------------------|-------|
| * Zoznam rezervácii                   | Zadanie rezervácie                                                                                                    | Prehľad obsadenosti miestnosti |                        |                                  |       |
| Potovýtelo > Vytvoriť novů rezerváciu | and the                                                                                                    |                                |                        |                                  |       |
|                                       | Zaevidoval:                                                                                                    | Jana Pigolová                  | Ditum zastania:        | 17.8.2013                        |       |
|                                       | * Ziadatali                                                                                                    | Ján Zelenay                    | · Kontakiná osoba:     | Minuslava Baranová               |       |
|                                       | * Schvalovatalt:                                                                                                    | Qabriels Gašparšová            | · Lehota schvalovania: | 2                                |       |
|                                       | • Sovvalovatel2:                                                                                                    | Marting Midisploievá           | Lancta schvalovania:   | 2                                |       |
|                                       | * Žiadaná miestnosť:                                                                                                    | Havnä Aula                     | • Dikum:               | 23.09.2013 Čas od:               | 13:00 |
|                                       |                                                                                                    |                                |                        | Čas do:                          | 15:30 |
|                                       | * Néasy ansis:                                                                                                    | Dohoda o čerpaní dovoleniek    |                        | * Predpoldadaný polet účastníkov | 10    |
|                                       | Popis akcis:                                                                                                    |                                |                        |                                  |       |
|                                       |                                                                                                    |                                |                        |                                  |       |
|                                       | Požiadavky na techniku:                                                                                                    |                                |                        |                                  |       |
|                                       |                                                                                                    |                                |                        |                                  | 1     |
|                                       |                                                                                                    | L                              |                        | 2                                |       |
|                                       | Oduslar Endosr Uks                                                                                                    | St ako rozpracované Zmazat     |                        |                                  | Spar  |
|                                       | and the second second s | Succession of the second       |                        |                                  |       |

# 4.3 Schvaľovanie, zrušenie a zamietnutie rezervácie pre aulu - procesná časť

Používateľ, ktorý je oprávnený editovať a spracovať rezervácie klikne v aplikácii na záložku *BPM Procesný portál*, kde si požadovanú a pridelenú úlohu vyhľadá. Klikom na názov si používateľ otvorí úlohu.

Zobrazenie rezervácie Auly na hlavnej obrazovke BPM Procesného portálu:

| Moje úlohy                                                                                                   | ٩                                  |
|----------------------------------------------------------------------------------------------------|------------------------------------|
|                                                                                                    | Otvorené úlohy   Dokončené úlohy 🔘 |
| ▼ Termin zajtra (1)                                                                                          |                                    |
| Rezervácia miestnosti: Hlavná Aula - 043/2013     Pazerváva náslnosť - 6432211, miernétovit 102 prozesti 488 | Termin: 10. októbre 2013 21.00     |

Základné údaje:

Nachádzajú sa tu základné informácie o vytvorenej úlohe. Používateľ môže vyplniť pole "Vyjadrenie".

Ďalej má k dispozícií aktívne tlačidlá:

**Zamietnuť** – Tlačidlo pre vyjadrenie stanoviska schvaľovateľom - stanovisko je Zamietnutie. Tlačidlo je dostupné pre toho používateľa, ktorý má práve úlohu "rezervovanie" priradené.

Schváliť – Tlačidlo pre vyjadrenie stanoviska schválená rezervácia

**Vrátiť na dopracovanie** - Tlačidlo je prístupné len zakladateľovi a zadávateľovi rezervácie v prípade, ak je vyplnený dôvod vrátenia rezervácie (v položke "Vyjadrenie riešiteľa") a súčasne ak je stav rezervácie "Vyriešená".

Späť – tlačidlom sa používateľ vráti späť na predchádzajúcu obrazovku bez uloženia zmien.

| zervácia miestr    | nosti: Hlavr   | ná Aula - 043/2013 💿           |                   |                        |        | Termín: 10. októb | ora 2013 21:0 |
|--------------------|----------------|--------------------------------|-------------------|------------------------|--------|-------------------|---------------|
|                    |                |                                |                   | Zamietnuť Schváliť     | Vrátiť | na dopracovanie   | Spät          |
| Základné údaje     | Požiadavky     | Prehľad obsadenosti miestností |                   |                        |        |                   |               |
| Interné číslo:     | 043/2013       |                                | Stav:             | Čaká na predschválenie |        |                   |               |
| Zaevidoval:        | Jana Pigošová  |                                | Dátum zadania:    | 8 10 2013              |        |                   |               |
| Názov akcie:       | aula 9.10.2013 |                                | Počet účastníkov: | 60                     |        |                   |               |
| Žiadateľ.          | Jana Pigošová  |                                | Kontaktná osoba:  | Jana Pigošová          |        |                   |               |
| Žiadaná miestnosť: | Hlavná Aula    |                                | Dátum:            | 11.10.2013             | Čas:   | 7:00 - 9:00       |               |
| Vyjadrenie:        |                |                                |                   |                        |        |                   |               |
|                    |                |                                |                   |                        |        |                   |               |
|                    |                |                                |                   |                        |        |                   |               |
|                    |                |                                |                   |                        |        |                   |               |
|                    |                |                                |                   |                        |        |                   |               |
|                    | L              |                                |                   |                        |        |                   | .11           |

Požiadavky:

Obrazovka slúži len ako informatívny prvok, nie je editovateľná. Zobrazené údaje boli vyplnené pri vytvorení rezervácie.

| Rezervácia miestn       | osti: Hlavr | a Aula - 043/2013 💿            |               | Termin: 10. októbra 2013 21:00    | Ħ |
|-------------------------|-------------|--------------------------------|---------------|-----------------------------------|---|
|                         |             |                                | 7amietnut Sci | wáliť Vrátiť na dopranovanie Spar | ń |
| Základné údaje          | Požiadavky  | Prehľad obsadenosti miestnosti |               |                                   |   |
| Popis akcie:            | stretnutie  |                                |               |                                   |   |
| Požladavky na techniku: | V8 Hemi     |                                |               |                                   |   |

Prehľad obsadenosti miestností:

Obrazovka nie je editovateľná. Slúži ako informatívny prvok pre zobrazenie obsadenosti miestnosti. Nad prehľadom obsadenosti sa nachádzajú šípky (vľavo, vpravo), ktorými sa používateľ môže pohybovať po časoch a dňoch rezervácií.

| erv | ácia mi    | iestr | nosti: Hlavi | ná Aula - O  | 43/2013 🗉           |              |                |           |          | Termin           | a: 10. októb | ora 2013 21 | 1:00 | 3 |
|-----|------------|-------|--------------|--------------|---------------------|--------------|----------------|-----------|----------|------------------|--------------|-------------|------|---|
|     |            |       |              |              |                     |              |                | Zamietnuť | Schváliť | Vrátiť na doprac | ovanie       | Spar        | I    |   |
|     | Základně ú | daje  | Požiadavky   | Prehľad obsa | adenosti miestnosti | ]            |                |           |          |                  |              |             |      |   |
|     | 14         |       |              | Pi           | rehľad obsadeno     | sti miestnos | ti Hlavná Aula | - Október |          |                  |              | R           |      |   |
|     | Pondelok   |       |              | **           | 16.00               | 11.00        | 18.00          | 5.0       | 14.88    | 16.00            |              |             |      |   |
|     | Utorok     | )     |              |              |                     |              |                |           |          |                  |              |             |      |   |
|     | Streda     |       |              |              |                     |              |                |           |          |                  |              |             |      |   |
| 0   | Ótvrtok    |       |              |              |                     |              |                |           |          |                  |              |             |      |   |
| H   | Piatok     |       |              |              |                     |              |                |           |          |                  |              |             |      |   |
| 12  | Sobola     |       |              |              |                     |              |                |           |          |                  |              |             |      |   |
| 13  | Nedala     |       |              |              |                     |              |                |           |          |                  |              |             |      |   |
| Lei | enda:      | Rezon | acovaná Za   | mietoutá O   | baadená Rezen       | rovaná       |                |           |          |                  |              |             |      |   |

# 4.4 Schvaľovanie, zrušenie a zamietnutie rezervácie pre zasadaciu miestnosť - procesná časť

Používateľ, ktorý je oprávnený editovať a spracovať rezervácie klikne v aplikácii na záložku *BPM Procesný portál*, kde si požadovanú a pridelenú úlohu vyhľadá. Klikom na názov si používateľ otvorí úlohu.

Zobrazenie úlohy na hlavnej obrazovke BPM Procesného portálu:

| Moje úlohy                                                                                                    | ٩                                  |  |  |  |
|----------------------------------------------------------------------------------------------------|------------------------------------|--|--|--|
|                                                                                                    | Otvorené úlohy   Dokončené úlohy 🗐 |  |  |  |
| ▼ Termin zajtra (1)                                                                                                    |                                    |  |  |  |
| O Rezervácia miestnosti: Zasadačka 104 - 042/2013 ▼<br>Rezervácia miestnosti - 042/2013; reservationši 99, procestir 457 | Termin: 10. októbra 2013 21:00     |  |  |  |

#### Základné údaje:

Nachádzajú sa tu základné informácie o vytvorenej úlohe. Používateľ môže vyplniť pole "Vyjadrenie".

Ďalej má k dispozícií aktívne tlačidlá:

**Zamietnuť** – Tlačidlo pre vyjadrenie stanoviska schvaľovateľom - stanovisko je Zamietnutie. Tlačidlo je dostupné pre toho používateľa, ktorý má práve úlohu "rezervovanie" priradené.

Schváliť – Tlačidlo pre vyjadrenie stanoviska schválená rezervácia

Späť – tlačidlom sa používateľ vráti späť na predchádzajúcu obrazovku bez uloženia zmien.

|                    |                       |                           | Loniobio           | opar         |
|--------------------|-----------------------|---------------------------|--------------------|--------------|
| Základné úd        | aje Požiadavky Prehľa | ad obsadenosti miestnosti |                    |              |
| Interné číslo:     | 042/2013              | Stav.                     | Čaká na schválenie |              |
| Zaevidoval:        | Jana Pigošová         | Dátum zadania:            | 9 10 2013          |              |
| Názov akcie:       | 9.10.2013             | Počet účastníkov:         | 2                  |              |
| Žiadateľ:          | Jana Pigošová         | Kontaktná osoba:          | Jana Pigošová      |              |
| Žiadaná miestnosť: | Zasadačka 104         | Dátum:                    | 10.10.2013 Čas:    | 7:00 - 10:00 |
| Vyjadrenie:        |                       |                           |                    |              |
|                    |                       |                           |                    |              |
|                    |                       |                           |                    |              |
|                    |                       |                           |                    |              |

#### Požiadavky:

Obrazovka slúži len ako informatívny prvok, nie je editovateľná. Zobrazené údaje boli vyplnené pri vytvorení rezervácie.

| ervácia miestnosti: Zasadačka 104 - 042/2013 🖻           | Termin: 10 októbra 2013 21:00 |
|----------------------------------------------------------|-------------------------------|
|                                                          | Zamietnut Schválit Spät       |
| Základné údaje Požiadavky Prehľad obsadenosti miestností |                               |
| Popis akcie: test                                        |                               |
| Požladavky na jednorozec<br>techniku:                    |                               |

#### Prehľad obsadenosti miestností:

Obrazovka nie je editovateľná. Slúži ako informatívny prvok pre zobrazenie obsadenosti miestnosti. Nad prehľadom obsadenosti sa nachádzajú šípky (vľavo, vpravo), ktorými sa používateľ môže pohybovať po časoch a dňoch rezervácií.

|    | Základné ú | daje | Požiadavky | Prehľad obsa | denosti miestnosti |             |              |             |      |       |   |   |
|----|------------|------|------------|--------------|--------------------|-------------|--------------|-------------|------|-------|---|---|
|    |            |      |            |              |                    | -           |              |             |      |       |   |   |
|    | 34         |      |            | Pret         | niad obsadenos     | ti miestnos | ti Zasadačka | 104 - Októb | er   |       | Þ |   |
|    |            |      |            |              | 16.00              | 11.00       |              | 1200        | 5400 | 15.00 |   |   |
| 1  | Pondelo    |      |            |              |                    |             |              |             |      |       |   |   |
| 8  | Utorok     |      |            |              |                    |             |              |             |      |       |   |   |
|    | Streda     |      |            |              |                    |             |              |             |      |       |   |   |
| 0  | Śtvrtok    |      |            |              |                    |             |              |             |      |       |   |   |
| 11 | Piatok     |      |            |              |                    |             |              |             |      |       |   |   |
| 17 | Sobota     |      |            |              |                    |             |              |             |      |       |   |   |
| 13 | Nedala     |      |            |              |                    |             |              |             |      |       |   | 1 |
|    |            |      | _          |              |                    |             |              |             |      |       |   |   |

## 5 SCHVAĽOVANIE

Pre túto akciu majú prístup osoby s rolou:

| Administrátor procesu schvaľovania | <ul> <li>Používateľ s týmto prístupovým<br/>právom môže vytvárať a spravovať<br/>všetky procesy schvaľovania</li> </ul>          |
|------------------------------------|----------------------------------------------------------------------------------------------------|
| Spracovateľ procesu schvaľovania   | <ul> <li>Používateľ s týmto právom môže byť<br/>účastníkom procesu schvaľovania ako<br/>schvaľovateľ alebo konzultant</li> </ul> |
| Zakladateľ procesu schvaľovania    | <ul> <li>Používateľ s týmto prístupovým<br/>právom môže vytvárať a spravovať<br/>vlastné procesy schvaľovania</li> </ul>         |

### 5.1 Vytvorenie nového schvaľovania

| Pridat         |
|----------------|
| Jložit šablónu |
|                |

Používateľ si zvolí záložku "Schvaľovanie" v ľavom panely záložiek. Zobrazia sa mu akcie ako **Zoznam schvaľovaní** a **Vytvoriť nové schvaľovanie.** 

Pre vytvorenie nového schvaľovania zvolí akciu *Vytvoriť nové schvaľovanie*, zobrazí sa obrazovka s údajmi a poliami pre ich vyplnenie. Opäť platí, že údaje označené hviezdičkou sú <u>povinné</u>.

Obrazovka pre nové schvaľovanie je totožná s obrazovkou kapitoly 3.1 Vytvorenie nového pripomienkovania.

Taktiež si môže používateľ vybrať šablónu, uložiť svoju vlastnú šablónu.

#### Dokumenty:

|              |                              | Nové schvaľovanie    |                          |                |           |         | /      |           |
|--------------|------------------------------|----------------------|--------------------------|----------------|-----------|---------|--------|-----------|
|              | > Zoznam schvaľovani         | Základné údaje       | Dokumenty                |                |           |         |        | 1         |
| Schvafovanie | > Vytvoriť nové schvaľovanie |                      |                          |                |           |         |        |           |
|              |                              | Názov súboru         | Popis                    | Autor          | Dátum     |         |        | ILL.      |
|              |                              | RSA_navod_na_pouzità | e_all_liç <sup>ttt</sup> | testuser1 dtin | 6.10.2013 | Otvorit | Zmeniť | Odstránit |
|              |                              |                      |                          |                |           |         |        |           |
|              |                              |                      |                          |                |           |         | 0      |           |

Používateľ má možnosť pripojiť dokument, ktorý je súčasťou schvaľovania, pomocou tlačidla "**Pridat**".

S pridaným dokumentom môže vykonať akcie ako:

Otvoriť

Zmazať

Odstrániť

Po kompletnom vyplnení nového schvaľovania používateľ zvolí jeho stav pomocou tlačidiel

"Začať schvaľovanie" – schvaľovanie sa posunie do procesu na jeho spracovanie

"**Uložiť ako rozpracované**" – schvaľovanie sa uloží ako draft do zoznamu ostatných schvaľovaní. Túto žiadosť môže používateľ otvoriť a meniť.

#### 5.2 Vyhľadanie a editovanie schvaľovania

Vyhľadanie:

Používateľ klikne na akciu **Zoznam schvaľovaní**. Zobrazí sa obrazovka, kde sa nachádzajú vyhľadávacie kritériá, zoznam schvaľovaní a tlačidlá pre jednotlivé úkony.

Pre vyhľadanie konkrétnej schvaľovacej žiadosti, používateľ vyplní aspoň jedno z polí vyhľadávacích kritérií. Toto pole musí obsahovať názov alebo znak, ktorý sa vyskytuje v hľadanej žiadosti. Následne používateľ klikne na tlačidlo "**Vyhľadat**". Systém zobrazí hľadané schvaľovanie.

Tlačidlom "Vyčistit" vymaže všetky vyplnené polia vo vyhľadávacích kritériách.

V riadku hľadaného schvaľovania sa nachádza tlačidlo "**Zobrazit"**. Klikom na toto tlačidlo sa používateľ dostane do obrazovky *Detailu* zadaného schvaľovania (viď obrázok nižšie).

| Consultational Schwaftowanie | Zoznam sc<br>Vyhlastvaci<br>Registračné<br>Názov:<br>Prodmet:<br>Stav:<br>Predidadate<br>Schvalovate | chvaľovaní<br>o kratni<br>číslo:<br>č |                                | wh prodpisu  |                |                |          |                 |          |
|------------------------------|----------------------------------------------------------------------------------------------------|---------------------------------------|--------------------------------|--------------|----------------|----------------|----------|-----------------|----------|
|                              | Vyhľadať                                                                                             | Export                                | Vyčistiť                       |              | Max. počet vý  | sledkov 10     |          |                 | _        |
|                              | Reg. ĉíslo                                                                                           | Preamet                               | Názov                          |              | Predkladatei   | Schvalovatel   | Stav     | P Dátum zadanta |          |
|                              | 2013/00061                                                                                           | Návrh predpisu                        | scvalovanie test 1             |              | testuser5 dtln | testuser4 dtln | Prebieha | 30.9.2013       | Zobrazif |
|                              | 2013/00043                                                                                           | Návíh predpisu                        | Zmluva: Testovacia zmluva pond | llok<br>IR G | testuser4 dtin | testuser1 dtin | Prebieha | 6.9.2013        | Zobrazit |

Editovanie:

Editovať môže používateľ len schvaľovanie, ktoré je v stave **Rozpracované**! Obrazovka je totožná s obrazovkou "*Vytvorenie nového schvaľovania*" s pridaným tlačidlom "**Zmazať**"

#### Základné údaje:

|              | > Zoznam schvafovani         | Detail schvalovar  | iia<br>Dokumenty           |                      |                 |                  |
|--------------|------------------------------|--------------------|----------------------------|----------------------|-----------------|------------------|
| Schvafovanie | > Vytvoriť nové schvaťovanie | Benistračné číslo  | 2013/00054                 | Stav                 | Bozoracované    |                  |
|              |                              | Zaevidoval:        | testuser1 dtin             | Dátum zadania:       | 30.09.2013      |                  |
|              |                              | * Názov:           | test                       |                      |                 |                  |
|              |                              | * Predmet:         | Materiály na zasadnutie    | * Prediktadateľ      | testuser5 dtin  |                  |
|              |                              | Schvalovatel:      |                            | Lehota schvaľovania: |                 | Pridat           |
|              |                              | Zoznam schvaľova   | iteľov                     |                      | Vyberte šablónu | 💌 Uložiť šablónu |
|              |                              | Lehota v dňoch: 3  |                            | test                 |                 | ×                |
|              |                              |                    |                            |                      |                 | Y                |
|              |                              | Začať schvaľovanie | Uložiť ako rozpracované Zr | mazaf                |                 | Spär             |

#### Dokumenty:

|              |                              | Detail schvalovani    | a                              |                |           |                          |
|--------------|------------------------------|-----------------------|--------------------------------|----------------|-----------|--------------------------|
|              | > Zoznam schvaľovani         | Základné údaje        | Dokumenty                      |                |           |                          |
| Schvafovanie | > Vytvoriť nové schvaľovanie |                       |                                |                |           |                          |
|              |                              | Názov súboru          | Popis                          | Autor          | Dátum     | Pridat                   |
|              |                              | RSA_navod_na_pouzitie | e_all_liç <sup>novinečka</sup> | testuser1 dtln | 7.10.2013 | Otvorif Zmenif Odstránif |
|              |                              |                       |                                |                |           |                          |

#### 5.3 Export zoznamu schvaľovaní

Export zoznamu je akcia slúžiaca na vytvorenie súboru so všetkými schvaľovaniami, alebo s vyhľadanými schvaľovaniami do jedného súboru. Takýto súbor, môže používateľ vytlačiť, preposlať, archivovať a pod.

| , Tlačidlo<br>schvaľovania.                                         | " <b>Export</b> " sa                                                                     | nachádza | na           | obrazovke | akcie | Zoznam |
|---------------------------------------------------------------------|------------------------------------------------------------------------------------------|----------|--------------|-----------|-------|--------|
| Echanin Schvafovani     Schvafovanie     Vyhorijí nové schvafovanie | Zoznam schvaľovaní<br>Vyňladivacie kriterší:<br>Rogistračné číslo:<br>Názov:<br>Predmet: |          | Návrh predpi | isu       |       |        |

<u>A</u>

testuser1 dtin

30.9.2013

6.9.2013

Zobrazif

Zobrazi

Max notet wistertime 10

testuser4 dtin 1-5 of 5 F H

## 5.4 Editovanie schvaľovania v procesnej časti

Používateľ, ktorý je oprávnený editovať a spracovať schvaľovanie klikne v aplikácii na záložku *BPM Procesný portál*, kde si požadovanú a pridelenú úlohu vyhľadá. Klikom na názov si používateľ otvorí schvaľovanie.

#### Základné údaje:

Tu používateľ môže doplniť *Vyjadrenie* k schvaľovaniu. K dispozícii sú aktívne tlačidlá:

Stav

Schváliť – Tlačidlo pre vyjadrenie stanoviska schvaľovateľom stanovisko je Schválenie. Po vydaní stanoviska (v tomto prípade kladného), pokračuje schvaľovanie ďalej ďalším schvaľovateľom. Ak teda existuje ďalší schvaľovateľ, systém pridelí schvaľovanie jemu a ponechá stav schvaľovania na "Čaká na stanovisko". Ak stanovisko vydal konzultant, schvaľovanie sa vracia tomu schvaľovateľovi, ktorý schvaľovanie odoslal na konzultáciu. Ak v procese nenasleduje žiaden ďalší schvaľovateľ, systém zmení stav schvaľovania na "*Schválené*" a odošle zakladateľovi a predkladateľovi notifikáciu o výsledku schvaľovania.

Zamietnuť – Tlačidlo pre vyjadrenie stanoviska schvaľovateľom stanovisko je Zamietnutie. Po vydaní stanoviska (v tomto prípade záporného), pokračuje schvaľovanie ďalej ďalším schvaľovateľom. Ak teda existuje ďalší schvaľovateľ, systém pridelí schvaľovanie jemu a ponechá stav schvaľovania na "Čaká na stanovisko". Ak stanovisko vydal konzultant, schvaľovanie sa vracia tomu schvaľovateľovi, ktorý schvaľovanie odoslal na konzultáciu.

Ak v procese nenasleduje žiaden ďalší schvaľovateľ, systém zmení stav schvaľovania na "*Zamietnuté*" a odošle zakladateľovi a predkladateľovi notifikáciu o výsledku schvaľovania.

 Konzultovať – Tlačidlo pre odoslanie schvaľovania na vyjadrenie inému používateľovi (konzultantovi), ktorý nebol zaradený do procesu pripomienkovania.

Stav schvaľovania sa nemení a schvaľovanie ostáva v stave "Čaká na stanovisko", je však priradené konzultantovi (položka "Konzultant").

Tlačidlo je dostupné len pre schvaľovateľa. Počas doby konzultácie schvaľovateľovi neplynie lehota na vydanie stanoviska.

- Uložiť ako rozpracované Uloženie údajov schvaľovania. Systém ponechá stav schvaľovania bez zmeny.
- Späť Návrat na predchádzajúcu obrazovku bez uloženia zmien

| nvalovanie: No     | we schwalovanie -    | 2013/00061 💌<br>álit Zamietnut Kor | Termin: 19. augusta 2013 21:00<br>zultovat Uložit ako rozpracované Spät |
|--------------------|----------------------|------------------------------------|-------------------------------------------------------------------------|
| Základné údaje     | Dokumenty Priebeh sc | hvaľovania                         |                                                                         |
| Registračné číslo: | 2013/00061           | Stav:                              | Prebieha                                                                |
| Zaevidoval:        | Jana Pigošová        | Dátum zadania:                     | 15.08.2013                                                              |
| Názov:             | Nowe schwalovanie    |                                    |                                                                         |
| Predmet:           | Návrh predpisu       | Predkladateľ:                      | Jana Pigošová                                                           |
| Vyjadrenie:        |                      |                                    |                                                                         |

Dokumenty:

Ak sa na obrazovke nachádza aspoň jeden záznam, používateľ môže zobrazený dokument otvoriť, zmeniť a zrušiť.

| chvalovanie: No | owe schwal | ovanie - 2013/00061 🖻   |            | Termín: 19. augus       | ta 2013 21:00 |
|-----------------|------------|-------------------------|------------|-------------------------|---------------|
|                 |            | Schválit Zamietnut Ko   | onzultovať | Uložiť ako rozpracované | Spät          |
| Základné údaje  | Dokumenty  | Priebeh schvaľovania    |            |                         |               |
| Názov súboru    | Popis      | Autor D                 | Dátum      |                         |               |
|                 |            | Żiaden záznam nenájdený |            |                         |               |
|                 |            |                         |            |                         |               |

Priebeh schvaľovania:

Obrazovka, kde sa nachádzajú informácie o stave schvaľovania.

| valovanie: Nov  | ve schwal | ) Termín: 19. augusta 2013 21 |                                          |
|-----------------|-----------|-------------------------------|------------------------------------------|
|                 |           | Schváliť Zamietnuť            | Konzultovat Uložit ako rozpracované Spät |
| Základné údaje  | Dokumenty | Priebeh schvaľovania          |                                          |
| Schvalovatel    |           | Dátum prijatia                | Dátum postúpenia                         |
| Monika Drgoňová |           | 15.8.2013                     |                                          |
|                 |           |                               |                                          |
|                 |           |                               |                                          |

## 6 ÚLOHY

Pre túto akciu majú prístup osoby s rolou:

| Administrátor úloh | <ul> <li>Používateľ s týmto prístupovým<br/>právom môže vytvárať a spravovať<br/>všetky zadané úlohy</li> </ul>  |
|--------------------|----------------------------------------------------------------------------------------------------|
| Riešiteľ úloh      | <ul> <li>Používateľ s týmto právom môže byť<br/>riešiteľom (alebo konzultantom)<br/>zadaných úloh</li> </ul>     |
| Zakladateľ úloh    | <ul> <li>Používateľ s týmto prístupovým<br/>právom môže vytvárať a spravovať<br/>vlastné zadané úlohy</li> </ul> |

#### 6.1 Vytvorenie úlohy

Pre vytvorenie novej úlohy, používateľ klikom zvolí záložku "Úlohy", kde sa opäť zobrazia akcie **Zoznam úloh** a **Vytvoriť novú úlohu.** Systém zobrazí obrazovku, kde používateľ vyplní polia jednotlivých údajov. Hviezdičkou označené údaje sú povinné.

Po doplnení všetkých potrebných údajov, používateľ môže novú úlohu uložiť pomocou tlačidla "**Uložiť ako rozpracovanú**" alebo odoslať do procesu na vyriešenie pomocou tlačidla "**Odoslať na riešenie**". V tomto prípade systém overí, či sú vyplnené všetky povinné položky. Ak sú vyplnené, systém vytvorí danú úlohu a odošle ju na riešenie zadanému riešiteľovi. Stav úlohy bude "Čaká na riešenie".

Tlačidlo je prístupné len pre zadávateľa a zakladateľa úlohy a pri vytváraní novej úlohy a v prípade, ak je úloha v stave "Draft"

Zadanie úlohy:

| >Zoznam úloh                | Nová úloha<br>Zadanie úlohy                                     | Dokumenty                                        |                         |                           |    |
|-----------------------------|-----------------------------------------------------------------|--------------------------------------------------|-------------------------|---------------------------|----|
| Úlohy > Vytvoriť novú úlohu | Interné číslo:<br>Zsevidoval:<br>* Názov úlohy:                 | (Dude vygenerované po uložení)<br>testuser1 dtin | Stav:<br>Dátum zadania: | Rozpracovaná<br>8.10.2013 |    |
|                             | Popis úlohy:<br>* Zadávateľ:<br>* Rioštač<br>Odcodať na ninčena | Likóś ako rozpracovaná                           | • Ternin:               |                           | .t |

V druhej časti vytvorenia novej úlohy, môže používateľ pridať dokumenty, ako prílohu k danej úlohe.

Tento dokument môže:

#### Zobraziť Zmeniť Odobrať

#### Dokumenty:

| Zoznam úloh     Svytvoriť novů úlohu | Nová úloha<br>Zadanie úlohy Do                   | okumenty                   |                        |                          |          |      | 1             |
|--------------------------------------|--------------------------------------------------|----------------------------|------------------------|--------------------------|----------|------|---------------|
|                                      | Názov súboru<br>Magneter Tutorial for beginners, | Popis<br>_1.doc nova uloha | Autor<br>testuseri din | Dátum<br>8.10.2013 10:24 | Zobrazit | Pric | tet<br>Odobra |

#### 6.2 Editácia úlohy

Editovať úlohu môže používateľ len tú, ktorá sa nachádza v zozname úloh v stave "*Rozpracovaná*". Klikne na tlačidlo "**Zobrazit**", otvorí sa Detail úlohy. Popis obrazovky je rovnaký ako pri vytvorení novej úlohy s už uloženými vyplnenými údajmi. Táto obrazovka má navyše tlačidlá:

- **Zmazať úlohu** danú úlohu vymaže zo zoznamu úloh zanikne
- Kopírovať úlohu Tlačidlo pre vytvorenie novej úlohy s rovnakými atribútmi. Systém vygeneruje novú úlohu, ktorej pridelí nové interné číslo, ostatné atribúty vrátane priradených príloh prevezme zo zdrojovej úlohy (z časti Zadanie úlohy). Nová úloha bude vytvorená v stave "Draft".

|       | > Zoznam úloh         | Detail úlohy                   | Dokumenty                |                                 |                           |      |
|-------|-----------------------|--------------------------------|--------------------------|---------------------------------|---------------------------|------|
| Úloty | > Vytvoriť novů úlohu | Lucane any                     |                          |                                 |                           |      |
|       |                       | Interné číslo:<br>Zaevidoval:  | 2013-000124<br>jPigosova | Stav:<br>Dátum zadania;         | Rozpracovaná<br>16.7.2013 |      |
|       |                       | * Názov úlohy:<br>Popis úlohy: | TEST 1                   | leho popieu ulohy je urcene len | na testovacie ucely       |      |
|       |                       | * Zadávateľ<br>* Rieditoľ      |                          | A • Termín:                     | 26.07 2013                |      |
|       |                       | Odoslať na nešenie             | Uložť ako rozpracovaná   | Zmazaf úlohu Kopirovat úlohu    |                           | Spat |

#### 6.3 Export zoznamu úloh

Export zoznamu je akcia slúžiaca na vytvorenie súboru so všetkými úlohami alebo s vyhľadanými úlohami do jedného súboru. Takýto súbor, môže používateľ vytlačiť, preposlať, archivovať a pod.

| Tlačidlo "Export" sa | nachádza na | obrazovke akc | ie Zoznam úloh. |
|----------------------|-------------|---------------|-----------------|
|----------------------|-------------|---------------|-----------------|

| Útohy | > Zoznam üleh<br>> Vytvorit' novú úlehu | Zoznam úloh<br>> <u>Vyhladázala kněnté:</u><br>Vyhladáž Export | Max            | počet výsledkov 10 |                        |                    |          |
|-------|-----------------------------------------|----------------------------------------------------------------|----------------|--------------------|------------------------|--------------------|----------|
|       |                                         | Rog číslo Núzov                                                | Richtel        | * Dátum zadania    | Tormin Dátum akončenia | Stav               | -        |
| eč.   |                                         | 🖋 2013-000188 moja uloha 01                                    | testuser2 dtln | 7.10.2013          | 11.10.2013             | Vyriešená          | Zobrazit |
|       |                                         | a 2013-000186 Uloha 1                                          | testuser3 dtln | 7.10.2013          | 9.10.2013              | Čaká na vyriešenie | Zobrazit |
|       |                                         | Z 2013-000187 Uloha 2                                          | testuser4 dtln | 7.10.2013          | 10.10.2013             | Čaká na vyriešenie | Zobrazif |
|       |                                         | Z 2013-000185 test uznesenie 2                                 | testuser2 dtin | 7.10.2013          | 8.10.2013              | Čaká na vyriešenie | Zobrazit |
|       |                                         | Z 2013-000182 test uznesenie 1                                 | testuser1 dtln | 7.10.2013          | 7.10.2013              | Čaká na vyriešenie | Zobrazif |
|       |                                         | 4 2013-000183 test uznesenie 2                                 | testuser2 dtin | 7.10.2013          | 8.10.2013              | Vyriešená          | Zobrazit |
|       |                                         | Z 2013-000184 test uznesenie 1                                 | testuser1 dtin | 7.10.2013          | 7.10.2013              | Čaká na vyriešenie | Zobrazit |

#### 6.4 Editácia úlohy v procesnej časti

Používateľ klikne v ľavom panely na záložku **BPM Procesný portál**, zobrazí sa obrazovka s jednotlivými akciami, ktoré sú odoslané na spracovanie, čiže sú v procesnom stave.

Pre editáciu úlohy, používateľ klikne na názov úlohy, ktorú potrebuje spracovať. Zobrazí sa obrazovka Úlohy v procese.

#### Základné údaje:

Nachádzajú sa tu základné informácie o vytvorenej úlohe. Používateľ môže vyplniť pole "Vyjadrenie".

Ďalej má k dispozícií aktívne tlačidlá:

- Uzavrieť úlohu Tlačidlo pre o značenie úlohy za uzavretú. Systém zmení stav úlohy na "Uzavretá".
   Tlačidlo je prístupné len zakladateľovi a zadávateľovi úlohy v prípade, ak je úloha v stave "Vyriešená" alebo "Čaká na vyriešenie"
- Vrátiť na dopracovanie Tlačidlo pre vrátenie úlohy riešiteľovi.
   Tlačidlo je prístupné len zakladateľovi a zadávateľovi úlohy v prípade, ak je vyplnený dôvod vrátenia úlohy (v položke "Vyjadrenie riešiteľa") a súčasne ak je stav úlohy "Vyriešená"
- Zrušiť úlohu Tlačidlo pre zrušenie úlohy. Systém zobrazí otázku, či chce používateľ naozaj zrušiť danú úlohu. Ak používateľ potvrdí zrušenie úlohy, systém označí úlohu ako "Zrušená".

Tlačidlo je aktívne len v prípade, ak je používateľ zadávateľom alebo zakladateľom úlohy a súčasne stav úlohy je "Aktívna" alebo "Draft"

**Späť** – vráti sa na predchádzajúcu obrazovku bez uloženia zmien

| ha: Testovacia     | úloha 25 - 2013-000178 💿 |                | Termin: 31. októbra 2013 21:00                          |
|--------------------|--------------------------|----------------|---------------------------------------------------------|
|                    |                          |                | Uzavnieť úlohu Viátiť na dopracovanie Zrušiť úlohu Späť |
| Základné údaje     | Dokumenty Priebeh úlohy  |                |                                                         |
| Interné číslo:     | 2013-000178              | Stav.          | Vyriešená                                               |
| Zaevidoval:        | testuser1 dtln           | Dátum zadania: | 1.10.2013                                               |
| lázov úlohy:       | Testovacia úloha 26      | Termín:        | 31.10.2013                                              |
| ladávateľ:         | testuser2 dtln           | Riešiteľ:      | testuser3 dtin                                          |
| Madrenie:          |                          |                |                                                         |
| yjauene.           |                          |                |                                                         |
|                    |                          |                |                                                         |
| Vyjadrenia:        |                          |                |                                                         |
| Dátum: 1.10.2      | 2013 9:31                |                | Riešiteľ: testuser3 dtin                                |
| Vyjadrenie: okej o | odovzdavam               |                |                                                         |

#### Dokumenty:

Tu platia rovnaké prístupy ako pri vytvorení alebo editovaní úlohy.

| ha: Testovacia úloha 25            | - 2013-000178 💌 |                |                        | Termin: 31. októbra 2013 21: |
|------------------------------------|-----------------|----------------|------------------------|------------------------------|
|                                    |                 | Uzavrieť úlohu | Viáliť na dopracovanie | Zrušiť úlohu Späť            |
| Základné údaje Dokumenty           | Priebeh úlohy   |                |                        |                              |
| Názov súboru                       | Popis           | Autor          | Dátum                  | Pridar                       |
| RSA_navod_na_pouzitie_al_light.doc | rea             | testuser1 dtin | 9.10.2013 8:24         | Zobraziť Zmeniť Odobra       |

#### Priebeh úlohy:

Obrazovka obsahuje informácie o stave riešenia úlohy.

|                          | - 2010-000110    |                 | Termin: 51. Oktobra 2015 21             |
|--------------------------|------------------|-----------------|-----------------------------------------|
|                          |                  | Uzavrieť úlohu  | Vrášť na dopracovanie Zrušiť úlohu Späť |
| Základné údaje Dokumenty | Priebeh úlohy    |                 |                                         |
| oužívateľ                | v Dátum prijatia | Dátum odoslania | Rola používateľa                        |
| stuser1 dtin             | 8.10.2013 16:07  |                 | Zakladatel                              |
| stuser3 dtin             | 1.10.2013 9.31   | 8.10.2013 15.07 | Riešitel                                |
|                          |                  |                 | 10000                                   |